# BARNES PORMARE

# HHVBP EMPLOYEE VACCINES

This feature is used to track one of the three new measurements for the home health value-based purchasing in Barnestorm Office.

This slide show includes:

- > How to track employee flu shots
- > Watch a short video to review this slide show

Related article links:

Home Health Value-Based Purchasing in Barnestorm

Home Health Value-Based Purchasing FAQs

Print a list of active employees

Terminate Employees

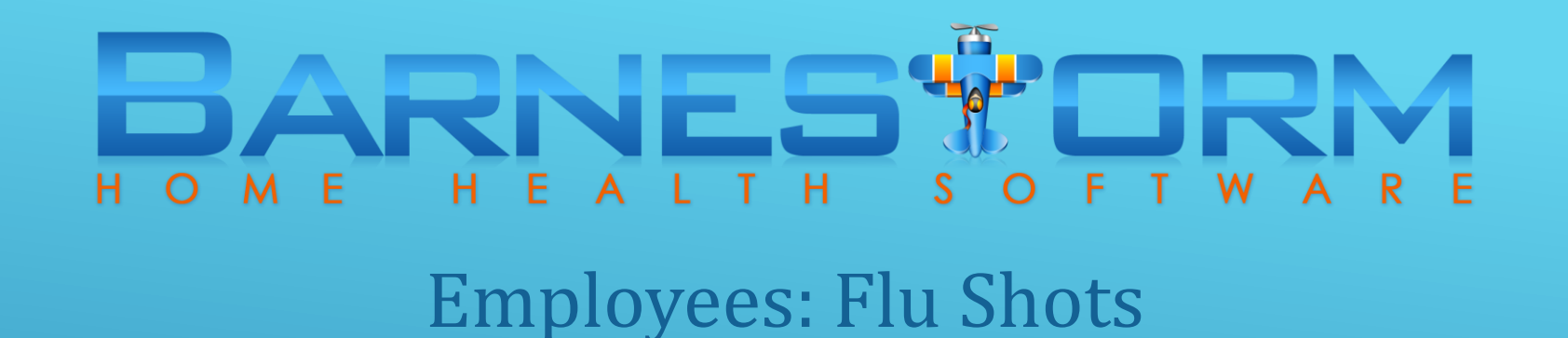

Notice: Before documenting the Employees flu shots, we suggest that you review your list of active employees to see if any need to be marked as terminated in Barnestorm.

Article links are provided at the beginning of this tutorial.

- From the Main Menu click the Patient Histories tab.
- From the sub-category click the HHVBP tab.

| Patient Info         |                        |                |             |
|----------------------|------------------------|----------------|-------------|
| Patient Histories    | 1CD History            |                | Active      |
| 🕂 Search             | Surgery History        | lame           | 0-90 Days   |
| Visits / Assessments | Med History            | These Settings | 0-365 Days  |
| 4 485                | Eacility History       |                | 0-9999 Days |
| OASIS                |                        |                |             |
| Crders Crders        |                        |                |             |
| Care Coordination    |                        |                |             |
| Care Plans           | Hospice Care Plans     |                |             |
| Value Activity       | Patient Events         |                |             |
| Bereavement          | ABN History            |                |             |
| 🖃 Mailings           |                        |                |             |
| & Messaging          | Pt Time Authorizations |                |             |
| K Employee Activity  | ICD 9 to 10            |                |             |
| 🗟 Supplies           | Documents              |                |             |
| 🔁 Audits             | * HHVBP                |                |             |
| Billing              |                        |                |             |

## BARNES DRM H O M E H E A L T H S O F T W A R E

#### **Employees: Flu Shots**

12 Employees

1 Licensed contractors 1 Student/Trainee/Volunteer

Notice: This screen will not be available to collect data until October 1, 2016, which is the beginning of the 2016 flu season.

- The first screen that appears is the Employees Flu Shots.
- Click the Show Employees Active During Flu Season button.
- Employees terminated during the flu season still need to documented. They will appear with a termination date on this list.
- Checking the Only Employees With No Flu Data box will shorten the list to exclude employees with data already keyed.

| Employees: Flu Shots                                                                                                    | Patients: Shingles Vaccine Patients: Advar      | nce Care Plan  | HHVBP Report and Knowledge              | ebase link |          |     |   |
|----------------------------------------------------------------------------------------------------|-------------------------------------------------|----------------|-----------------------------------------|------------|----------|-----|---|
|                                                                                                    |                                                 |                | Show Employees Active During Flu Season |            | ]        |     |   |
| 2016 Flu season does                                                                                                    | not start until 10/01/16                        |                | Only Employees With No Flu              | u Data     | Program: |     |   |
| * This screen will not t                                                                                                    | e available to collect data until October 1, 20 | 16, the beginn | ing of the 2016 flu season.             |            |          |     |   |
| HHVBP Employee                                                                                                    | Туре                                            | Emp# E         | Employee Name                           | HireDate   | TermDate | Flu | ~ |
| Employee                                                                                                    |                                                 | 0446           |                                         | 05/04/16   |          | 7   |   |
| Licensed practition                                                                                                    | er                                              | 0299           | BRIARPATCH, EMPLOYEE                    | 08/20/08   |          | a   |   |
|                                                                                                    |                                                 | 0366           | BRIARPATCH, EMPLOYEE                    | 01/17/11   |          | a   |   |
| Student/Trainee/vo                                                                                                    | blunteer                                        | 0385 E         | BRIARPATCH, EMPLOYEE                    | 05/09/12   |          | a   |   |
| EXCLUDE: not a p                                                                                                    | erson to be counted in HHVBP                    | 0408 E         | BRIARPATCH, EMPLOYEE                    | 11/01/13   |          | a   |   |
| <b>A</b>                                                                                                    |                                                 | 0442 E         | BRIARPATCH, EMPLOYEE                    | 02/02/16   |          | a   |   |
| U Did the agency off                                                                                                    | er the flu vaccine to this employee?            | 1111 E         | BRIARPATCH, EMPLOYEE                    | 10/31/96   |          | b   |   |
| Yes                                                                                                    | No No                                           | 0336 (         | CONTRACTOR, NOT EMPLOYEE                | 11/04/09   |          | z   |   |
|                                                                                                    |                                                 | 0432 (         | CONTRACTOR, NOT EMPLOYEE                | 03/30/15   |          | z   |   |
| Flu Shot Status –                                                                                                    |                                                 | 0117 (         | CORNFLAKE, EMPLOYEE                     | 02/10/97   |          | а   |   |
| Received Flu vacci                                                                                                    | ne from the HHA                                 | 0300 0         | CORNFLAKE, EMPLOYEE                     | 08/25/08   |          | с   |   |
| Proved that vaccin                                                                                                    | e was received elsewhere                        | 0387 0         | CORNFLAKE, EMPLOYEE                     | 07/16/12   |          | а   |   |
|                                                                                                    |                                                 | 0397 (         | CORNFLAKE, EMPLOYEE                     | 03/05/13   |          | а   |   |
| Declined due to all                                                                                                    | ergy                                            | 0447 (         | CORNFLAKE, EMPLOYEE                     | 05/12/16   |          | a   |   |
| Declined due to a contract of the second second | compromised immune system                       | 0158 F         | FAKE, EMPLOYEE                          | 12/09/98   |          |     |   |
| Declined due to a                                                                                                    | previous adverse reaction                       | 0320 0         | GREENHOUSE, EMPLOYEE                    | 04/30/09   |          |     |   |
| Declined due to ad                                                                                                    | Iditional medical illnesses or considerations   | 0411 (         | GREENHOUSE, EMPLOYEE                    | 11/24/08   |          | а   |   |
| Declined due to en                                                                                                    | iritual and/or roligious roasons                | 0111           | NDIGO, EMPLOYEE                         | 06/25/14   |          | a   |   |
| Decimed due to sp                                                                                                    | intual and/or religious reasons                 | 0252           | KRAFT, EMPLOYEE                         | 11/07/05   |          |     |   |
| Declined without p                                                                                                    | roviding a reason                               | 0425           | KRAFT, EMPLOYEE                         | 11/24/14   |          | а   |   |
| Excluded from HH                                                                                                    | VBP counts                                      | 0513           | KRAFT, EMPLOYEE                         | 09/03/98   |          |     |   |
|                                                                                                    |                                                 | 0315 1         | LEMON, EMPLOYEE                         | 02/02/09   |          |     |   |
|                                                                                                    |                                                 | 0364 1         |                                         | 12/14/10   | 10/02/16 |     |   |
|                                                                                                    |                                                 | 1001 L         | LEMON, EMPLOYEE                         | 07/02/14   |          |     |   |
| Sauce                                                                                                    |                                                 | 0124           | MAPLE, EMPLOYEE                         | 01/01/94   |          |     |   |
| Save                                                                                                    |                                                 | 0138           | MAPLE, EMPLOYEE                         | 08/27/97   |          |     |   |
|                                                                                                    |                                                 | 0310           | MAPLE, EMPLOYEE                         | 11/24/08   |          |     |   |
| 50 Employee co                                                                                                    | odes                                            | 0325           | MAPLE, EMPLOTEE                         | 04/20/40   |          |     |   |
| 3 Excluded                                                                                                    |                                                 | 0300           | MAPLE, EMPLOYEE                         | 44/30/10   |          |     |   |

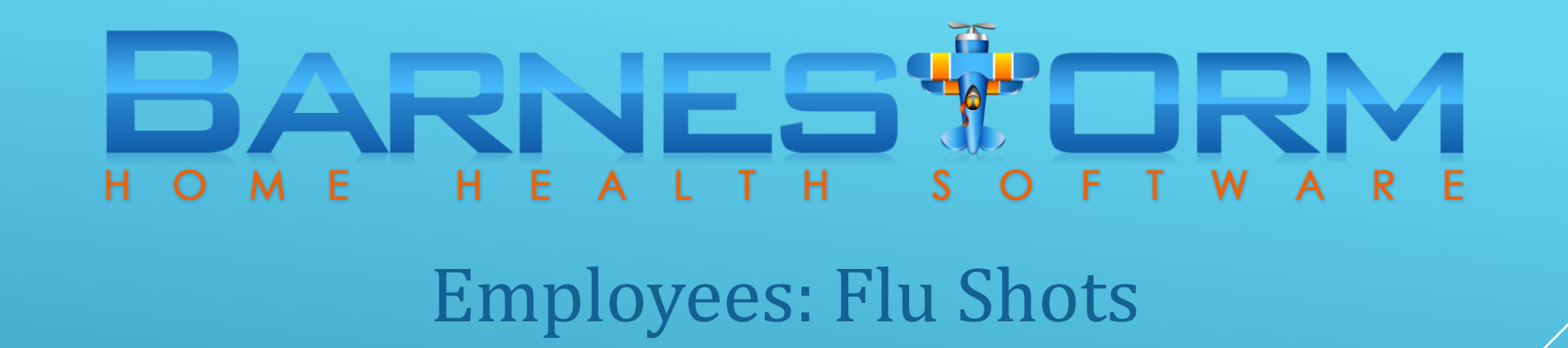

Review the list of employees and mark non-employees and contracted staff as EXCLUDE. This we exclude their count on the stats.

- As needed, select a non-employee from the right side of the screen. An example of a non employee is a code setup to schedule unassigned aides.
- On the left, under HHVBP Employee Type, check the box EXCLUDE: not a person to be counted in HHVBP.
- At the bottom of the screen click on Save.
- Repeat this process for non-employees and contracted staff.

| Employees: Flu Shots     | Patients: Shingles Vaccine      | Patients: Advance Care Plan     | HHVBP Report and Knowledg    | ebase link    |          |     |   |
|--------------------------|---------------------------------|---------------------------------|------------------------------|---------------|----------|-----|---|
| 0451 - AIDE, UNASSIG     | NED                             |                                 | Show Employees Active Duri   | ng Flu Season | ]        |     |   |
| 2016 Flu season does     | s not start until 10/01/16      |                                 | Only Employees With No Fl    | u Data        | Program: |     |   |
| * This screen will not I | be available to collect data ur | ntil October 1, 2016, the begin | ning of the 2016 flu season. |               |          |     |   |
| HHVBP Employee           | e Type                          | Emp#                            | Employee Name                | HireDate      | TermDate | Flu | ^ |
| Employee                 |                                 | 0451                            | AIDE, UNASSIGNED             | 06/25/16      |          |     |   |
| E Licensed practition    | ner                             | 0299                            | BRIARPATCH, EMPLOYEE         | 08/20/08      |          |     |   |
| Student/Trainee/V        | olunteer                        | 0366                            | BRIARPATCH, EMPLOYEE         | 01/17/11      |          |     |   |
| EVOLUDE: pater           | erect to be counted in LUN/D    | 0385                            | BRIARPATCH, EMPLOYEE         | 05/09/12      |          |     |   |
| EXCLUDE. HOLA P          | erson to be counted in HHVB     | 0408                            | BRIARPATCH, EMPLOYEE         | 11/01/13      |          |     |   |
| Did the agonou of        | for the flu vaccine to this om  | 0442                            | BRIARPATCH, EMPLOYEE         | 02/02/16      |          |     |   |
| Und the agency of        | ler the nu vaccine to this en   | proyee - 1111                   | BRIARPATCH, EMPLOYEE         | 10/31/96      |          |     |   |
| Yes                      | No                              | 0330                            | CONTRACTOR, NOT EMPLOYEE     | 09/01/09      |          |     |   |

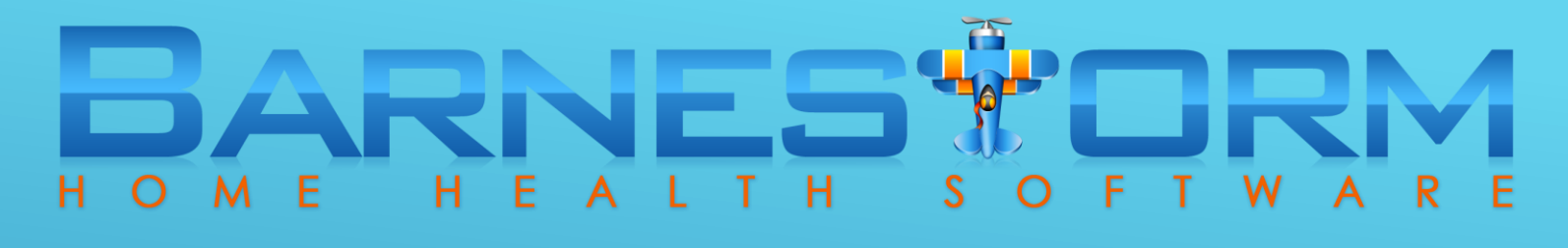

#### Employees: Flu Shots

Next, you can mark the rest of the list as Employee, Licensed practitioner or student/trainee/volunteer.

- Select an employee from the right side of the screen.
- On the left, under HHVBP Employee Type, check the appropriate box for the selected employee.
- Answer the next two questions below the employee type.
- At the bottom of the screen click on Save.

| Employees: Flu Shots   | Patients: Shingles Vaccine     | Patients: Advance Care Plan      | HHVBP Report and Knowledge  | ebase link                   |          |     |    |
|------------------------|--------------------------------|----------------------------------|-----------------------------|------------------------------|----------|-----|----|
| 0447 - CORNFLAKE, EI   | MPLOYEE                        |                                  | Show Employees Active Durin | n <mark>g Flu S</mark> eason |          |     |    |
| 2016 Flu season does   | s not start until 10/01/16     |                                  | Only Employees With No Flu  | u Data                       | Program: |     |    |
| * This screen will not | be available to collect data u | ntil October 1, 2016, the beginn | ing of the 2016 flu season. |                              |          |     |    |
| HHVBP Employee         | e Type                         | Emp#                             | Employee Name               | HireDate                     | TermDate | Flu | 18 |
| Employee               |                                | 0451                             | AIDE, UNA SSIGNED           | 06/25/16                     |          |     |    |
| Licensed practition    | ner                            | 0299                             | BRIARPATCH, EMPLOYEE        | 08/20/08                     |          |     |    |
| Student/Trainee/V      | olunteer                       | 0366                             | BRIARPATCH, EMPLOYEE        | 01/17/11                     |          |     |    |
|                        |                                | 0385                             | BRIARPATCH, EMPLOYEE        | 05/09/12                     |          |     |    |
| EXCLUDE: not a p       | person to be counted in HHVB   | P 0408                           | BRIARPATCH, EMPLOYEE        | 11/01/13                     |          |     |    |
| Did the agoney of      | for the flu vaccine to this om | 0442                             | BRIARPATCH, EMPLOYEE        | 02/02/16                     |          |     |    |
| O Did the agency of    | ter the nu vaccine to this em  | ployee ? 1111                    | BRIARPATCH, EMPLOYEE        | 10/31/96                     |          |     |    |
| V Yes                  | E No                           | 0330                             | CONTRACTOR, NOT EMPLOYEE    | 09/01/09                     |          |     |    |
|                        |                                | 0117                             | CORNFLAKE, EMPLOYEE         | 02/10/97                     |          |     |    |
| Shot Status            |                                | 0300                             | CORNFLAKE, EMPLOYEE         | 08/25/08                     |          |     |    |
| Received Flu vacc      | ine from the HHA               | 0387                             | CORNFLAKE, EMPLOYEE         | 07/16/12                     |          |     |    |
| Proved that vaccin     | e was received elsewhere       | 0397                             | CORNFLAKE, EMPLOYEE         | 03/05/13                     |          |     |    |
|                        | is not received clocking to    | 0447                             | CORNFLAKE, EMPLOYEE         | 05/12/16                     |          | а   |    |
| Declined due to al     | iergy                          | 0432                             | DOGHOUSE, EMPLOYEE          | 03/30/15                     |          |     |    |

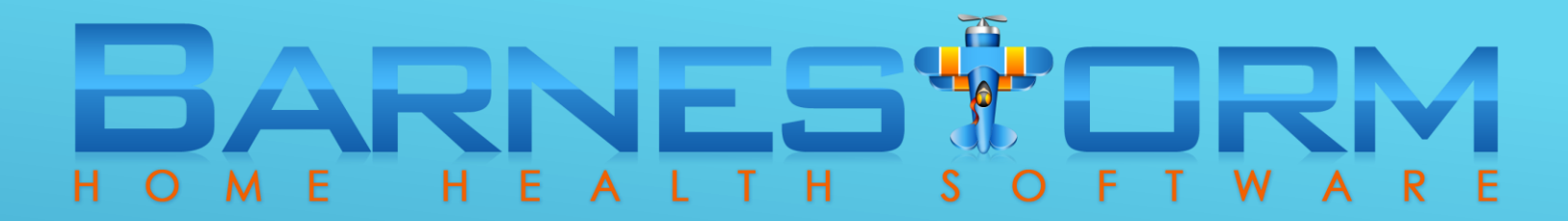

#### Employees: Flu Shots

The Flu column defines the employee type:

- $\succ$  a = Employee
- $\succ$  b = Licensed practitioner
- c = Student / Trainee / Volunteer
- $\succ$  z = EXCLUDE

| Emp# | Employee Name            | HireDate | TermDate | Flu |
|------|--------------------------|----------|----------|-----|
| 0451 | AIDE, UNA SSIGNED        | 06/25/16 |          | z   |
| 0299 | BRIARPATCH, EMPLOYEE     | 08/20/08 |          | а   |
| 0366 | BRIARPATCH, EMPLOYEE     | 01/17/11 |          | а   |
| 0385 | BRIARPATCH, EMPLOYEE     | 05/09/12 |          | а   |
| 0408 | BRIARPATCH, EMPLOYEE     | 11/01/13 |          | а   |
| 0442 | BRIARPATCH, EMPLOYEE     | 02/02/16 |          | а   |
| 1111 | BRIARPATCH, EMPLOYEE     | 10/31/96 |          | b   |
| 0330 | CONTRACTOR, NOT EMPLOYEE | 09/01/09 |          | z   |
| 0117 | CORNFLAKE, EMPLOYEE      | 02/10/97 |          | а   |
| 0300 | CORNFLAKE, EMPLOYEE      | 08/25/08 |          | с   |
| 0387 | CORNFLAKE, EMPLOYEE      | 07/16/12 |          | а   |
| 0397 | CORNFLAKE, EMPLOYEE      | 03/05/13 |          |     |
| 0447 | CORNFLAKE, EMPLOYEE      | 05/12/16 |          | a   |
| 0422 | DOCHOUSE EMDLOYEE        | 02/20/45 |          | _   |

### BARNES DRM H O M E H E A L T H S O F T W A R E

#### Employees: Flu Shots VIDEO

| Select Patient              | Selected Patient                       |               |                      | Version 1.2016 |           |
|-----------------------------|----------------------------------------|---------------|----------------------|----------------|-----------|
| 👌 Referrals                 | None                                   |               | Expiring 485s        | Schedules      | Look Fwd  |
| Background/Envnmt           |                                        |               | 485 Recert Worksheet | 485 Calendar   | Next Cert |
| Patient Info                |                                        |               | Print Med Sheets     | Print Pt/Dr/Em | pl Labels |
| Patient Histories           | Search for a Patient by Name or Chart# | Active        | Recent Visits        | Recent Orders  | Pending   |
| 升 Search                    | Last Name O First Name                 | O 0-90 Days   | Drint Visit          | Recent CCNs    |           |
| Visits / Assessments        | Save These Settings                    | O 0-365 Days  | Recent Referrals     | Look Back 14   | Drint     |
| 485                         |                                        | O 0-9999 Days |                      | LOOK DACK 14   | Fint      |
| OASIS                       |                                        |               |                      |                |           |
| Crders                      |                                        |               |                      |                |           |
| Care Coordination           | N                                      |               |                      |                |           |
| Care Plans                  | 3                                      |               |                      |                |           |
| We Aide Activity            |                                        |               |                      |                |           |
| Bereavement                 |                                        |               |                      |                |           |
| 🖃 Mailings                  |                                        |               |                      |                |           |
| & Messaging                 |                                        |               |                      |                |           |
| Sectivity Employee Activity |                                        |               |                      |                |           |
| 😸 Supplies                  |                                        |               |                      |                |           |
| 🔁 Audits                    |                                        |               |                      |                |           |
| Billing                     |                                        |               |                      |                |           |
| Accounts Receivable         |                                        |               |                      |                |           |
| S Reports                   |                                        |               |                      |                |           |
| 🔒 Admin                     |                                        |               |                      |                |           |
| Codes                       |                                        |               |                      |                |           |
| Billing Inquiry             |                                        |               |                      |                |           |
| 🚱 Help                      |                                        |               |                      |                |           |
| 🖸 Exit                      |                                        |               |                      |                |           |
|                             |                                        |               |                      |                |           |
|                             |                                        |               |                      |                |           |
|                             |                                        |               |                      |                |           |
|                             |                                        |               |                      |                |           |
|                             |                                        |               |                      |                |           |

VIDEO: Click on the play icon to watch a short video.